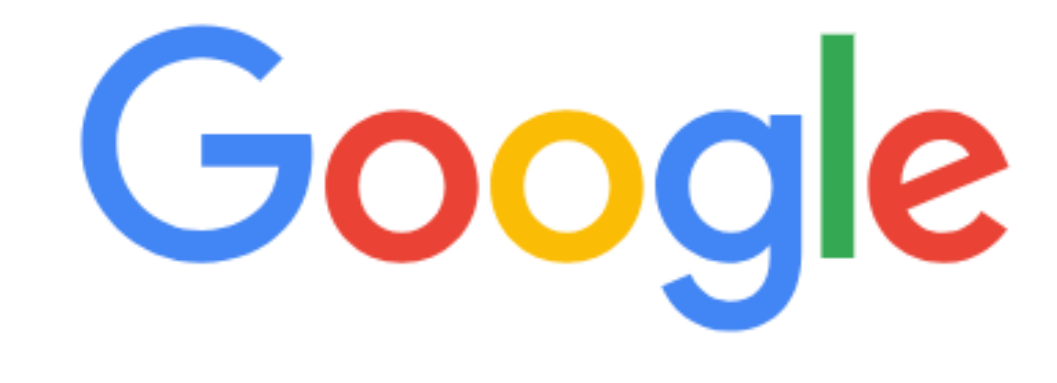

Μ https://www.ementor.com.tw/

## 1.進入門拓首頁 www.ementor.com.tw

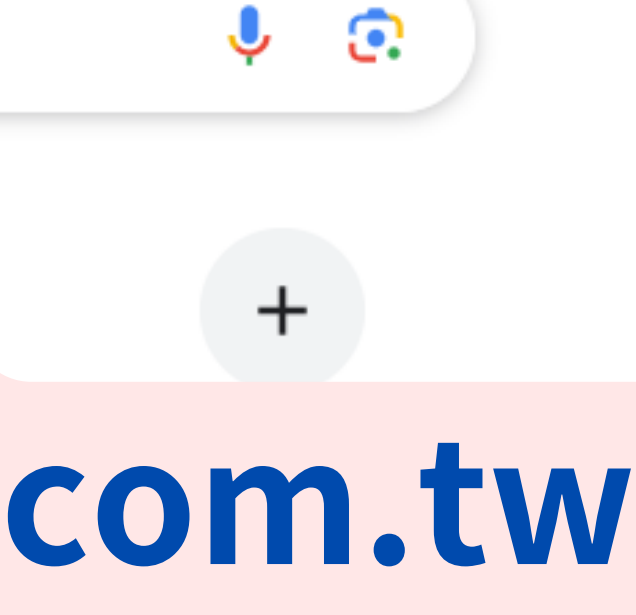

▲ 首頁 | 門拓一站式學習平臺

 $\leftarrow \rightarrow C$  (  $\triangleq$  https://www.ementor.com.tw

+

## MENTOR

探索興趣學群 🗸 自主學習課程 🔺 考試課程

## Find your own Spark!

## 做自己喜歡的事 你的 學習歷程 就足夠亮眼

提供高中生,自主學習、一般課程加深加廣、多元課程、遠距學習的智慧整合的一站式線上 學習服務。

探索興趣工作和課程 >

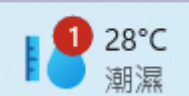

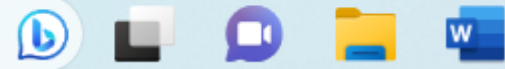

-

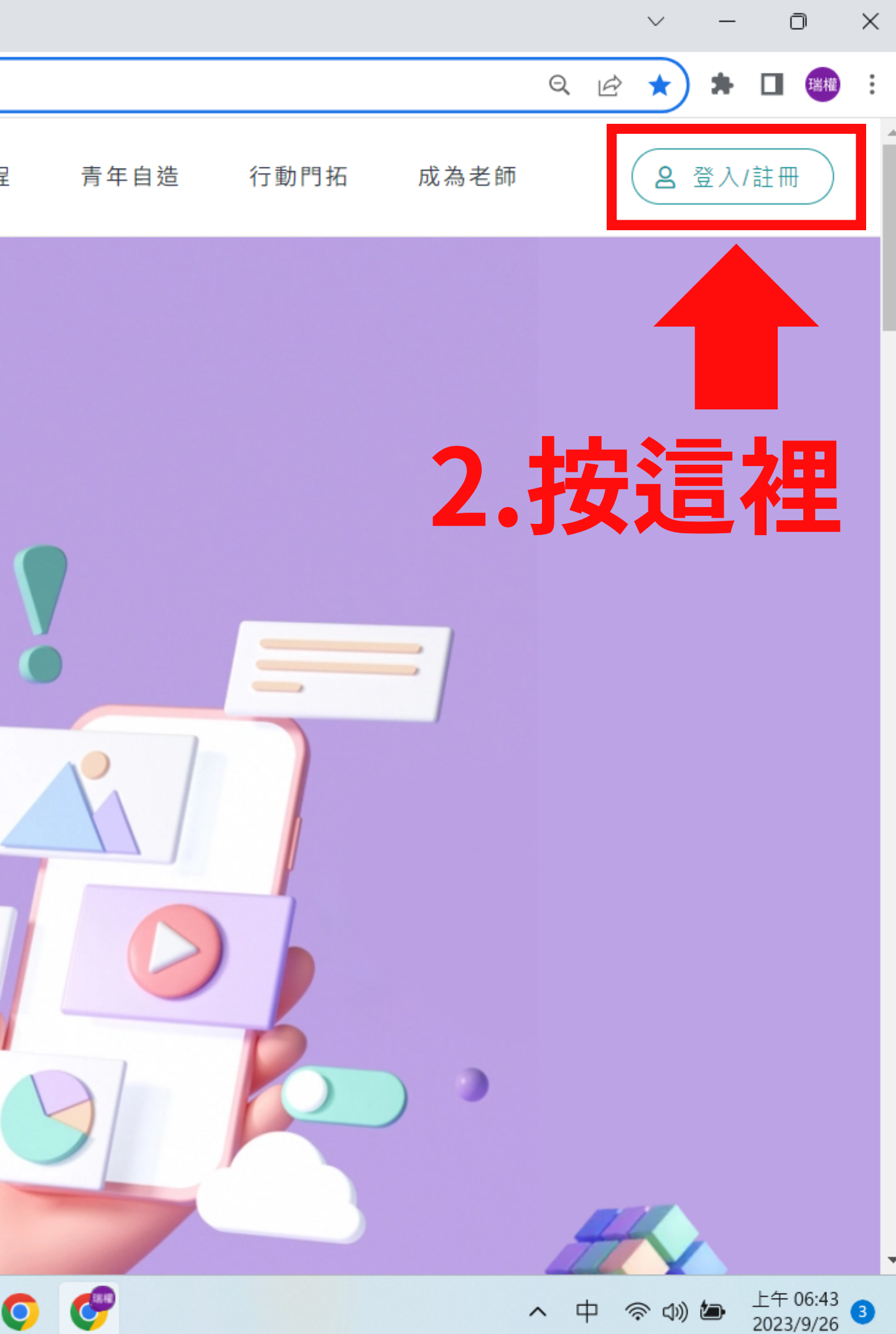

M 登入|門拓一站式學習平臺 ← → C 🏻 ementor.com.tw/member/loginM MENTOR

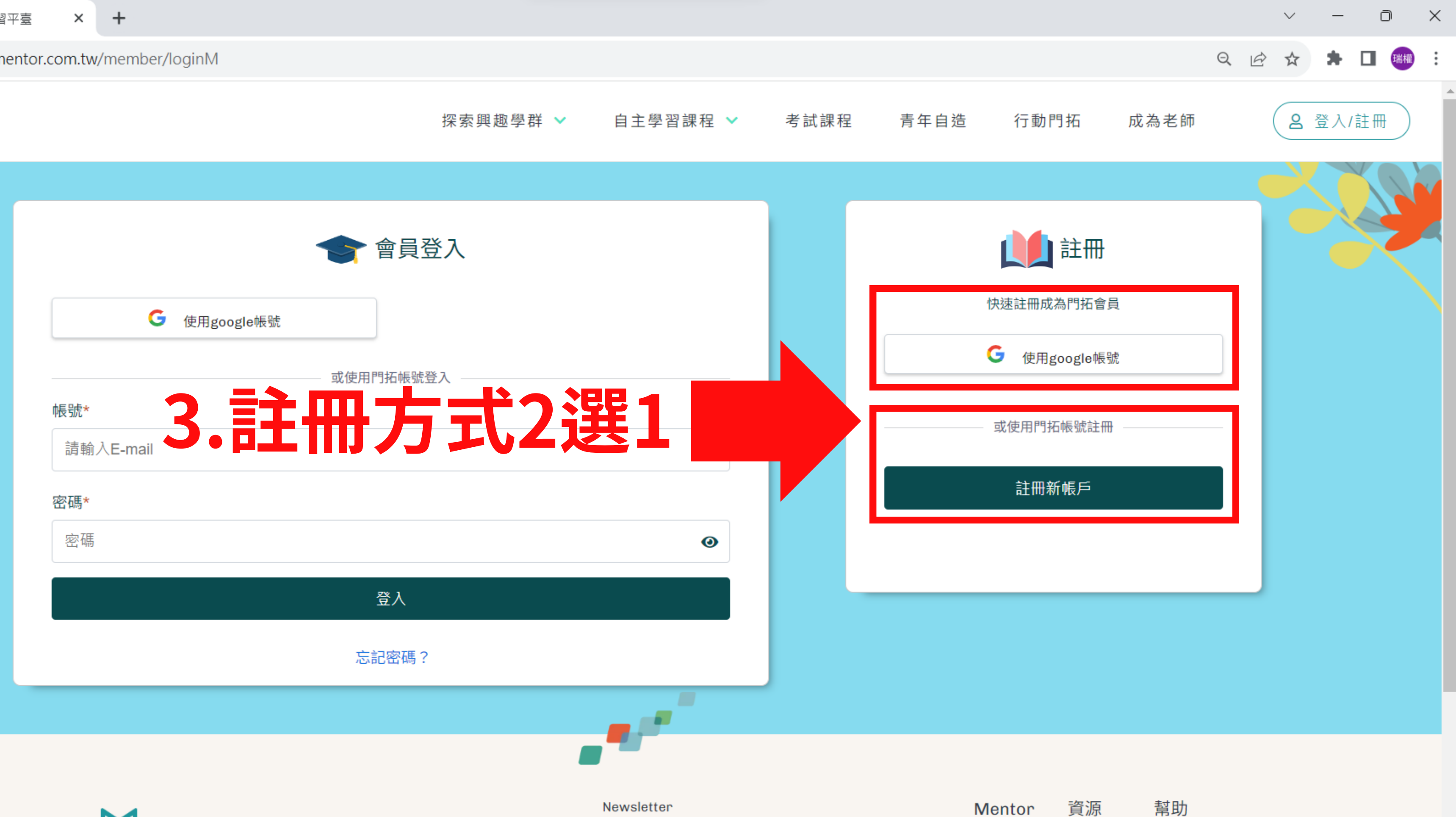

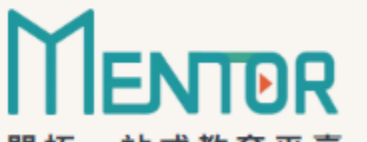

9 28℃ 晴時多雲

訂閱我們,獲得最新優惠開課資訊

Q搜尋

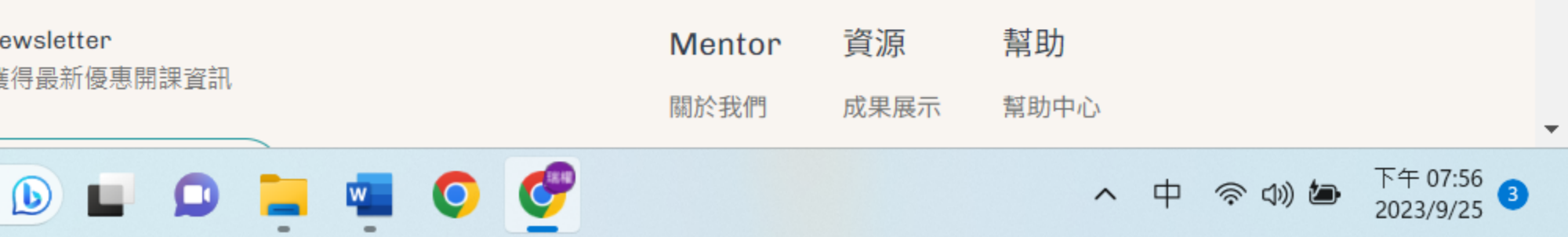

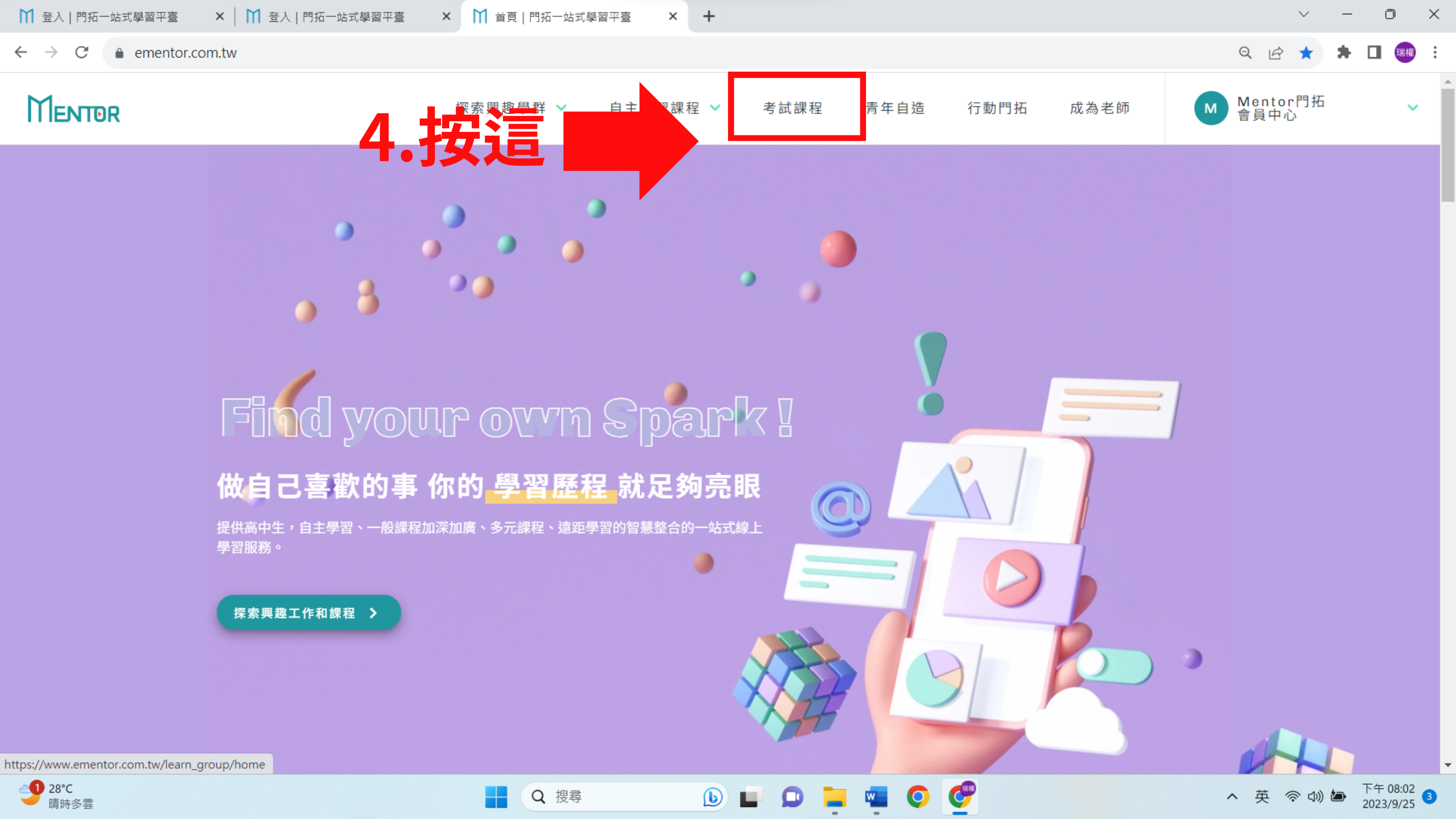

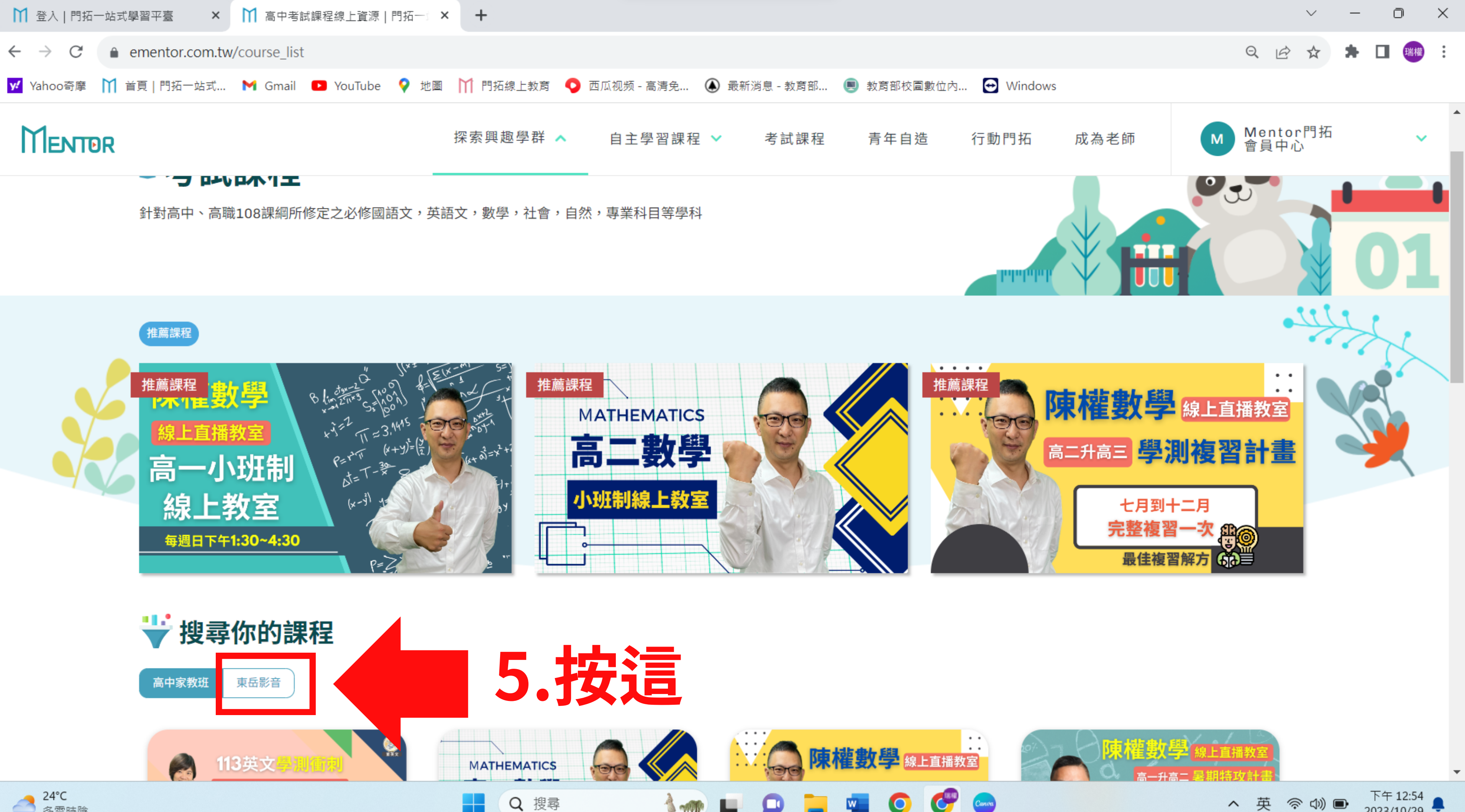

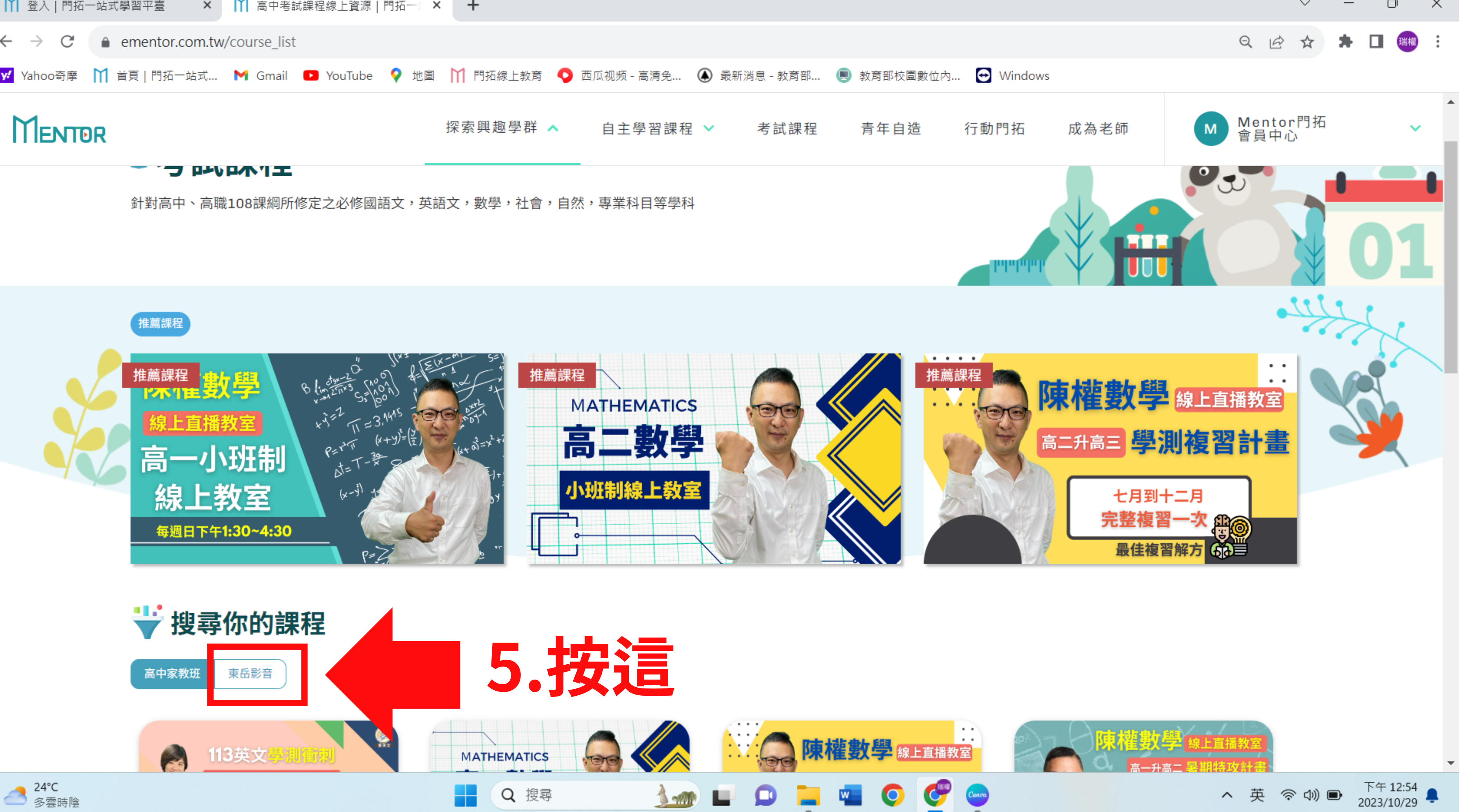

### C

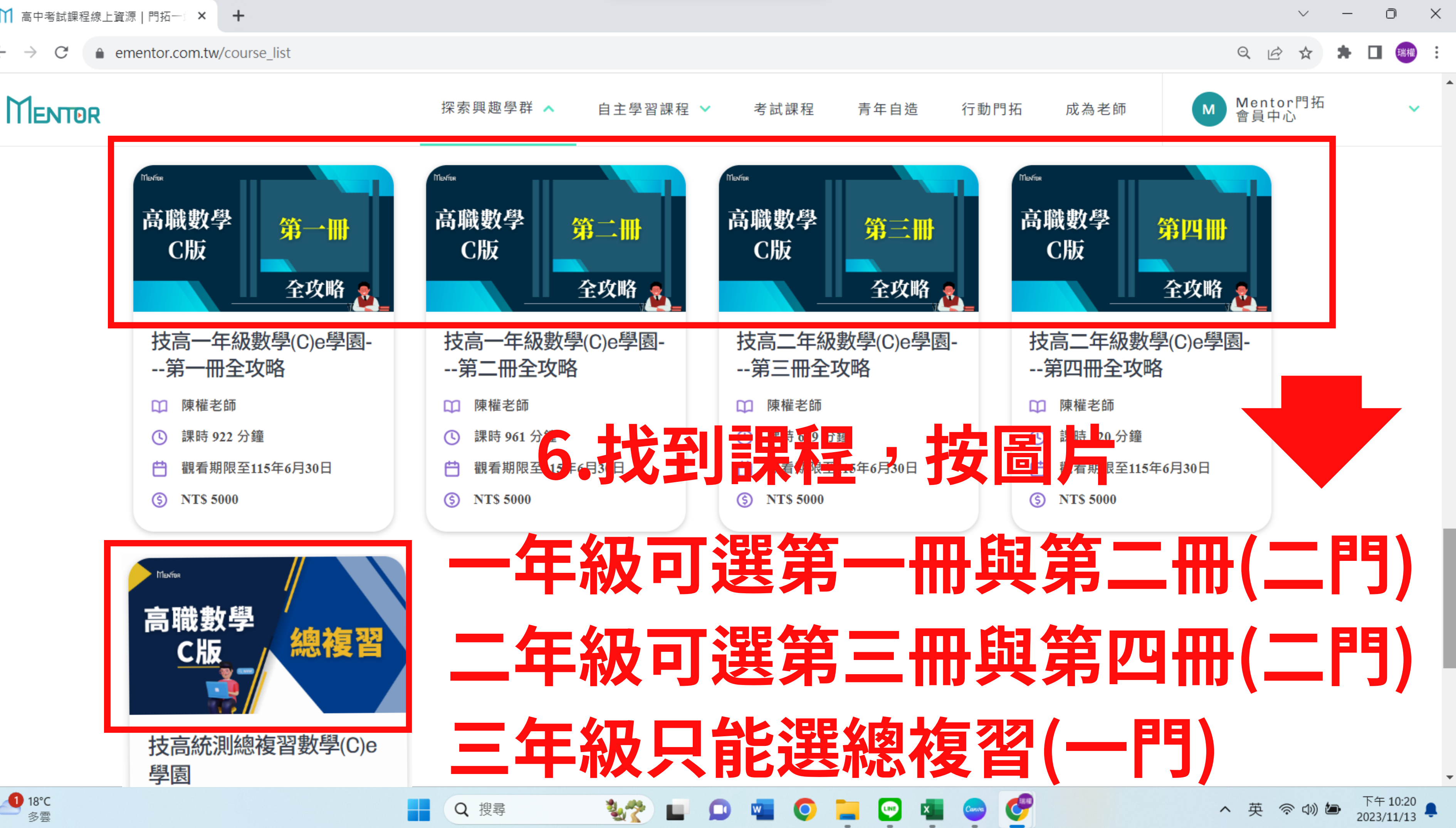

### ementor.com.tw/course\_detail/125 C $\rightarrow$

### MENTOR

18°C

多雲

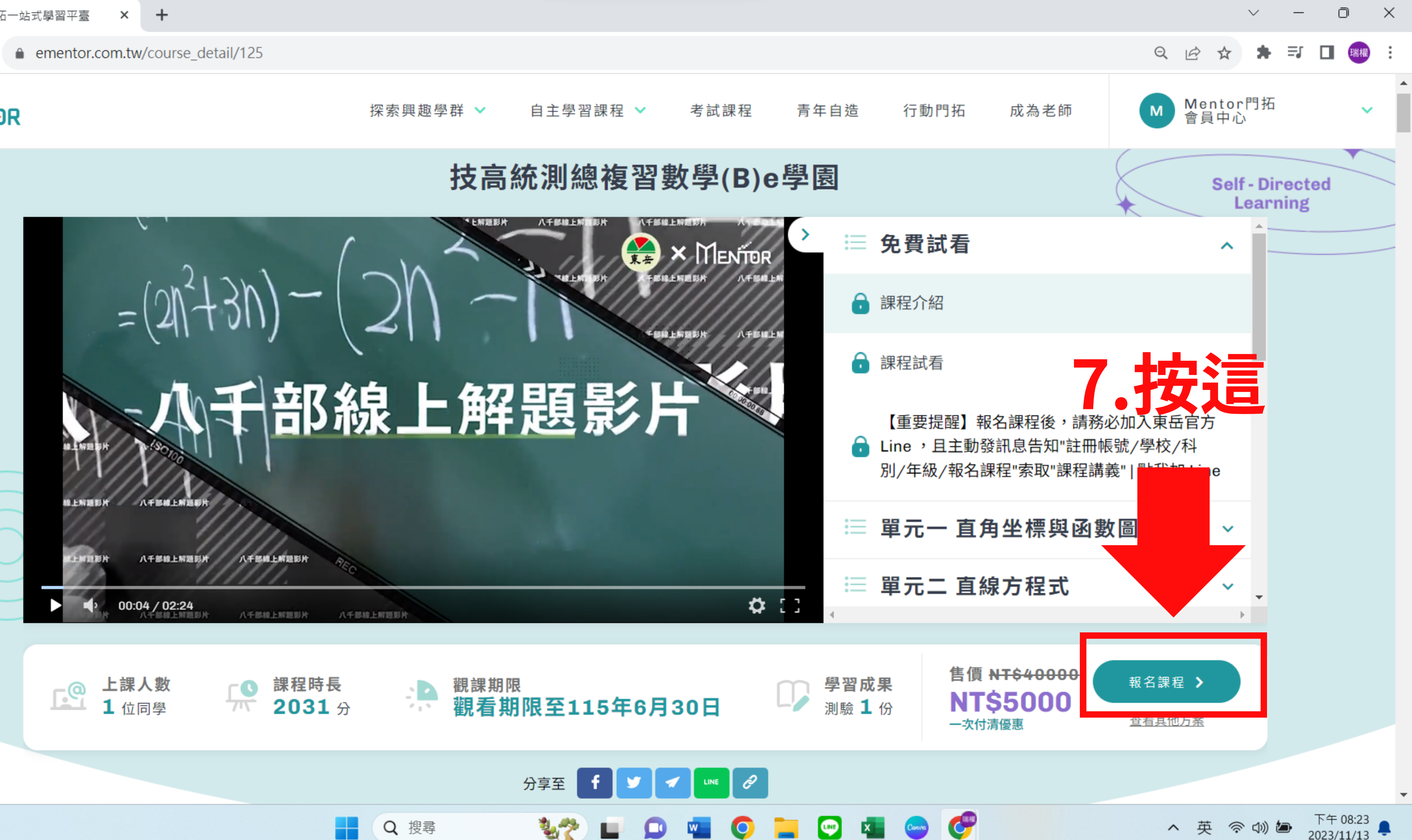

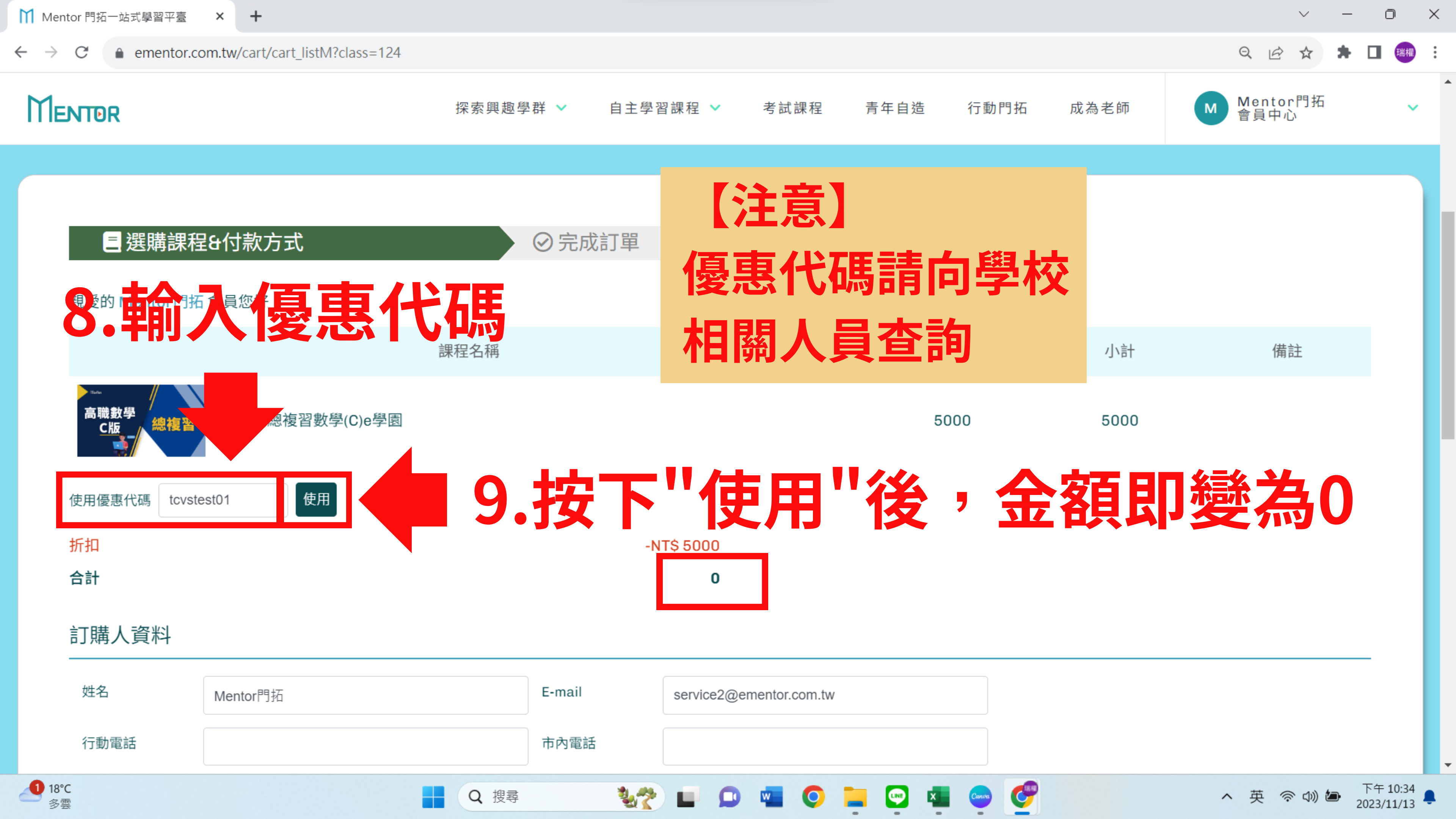

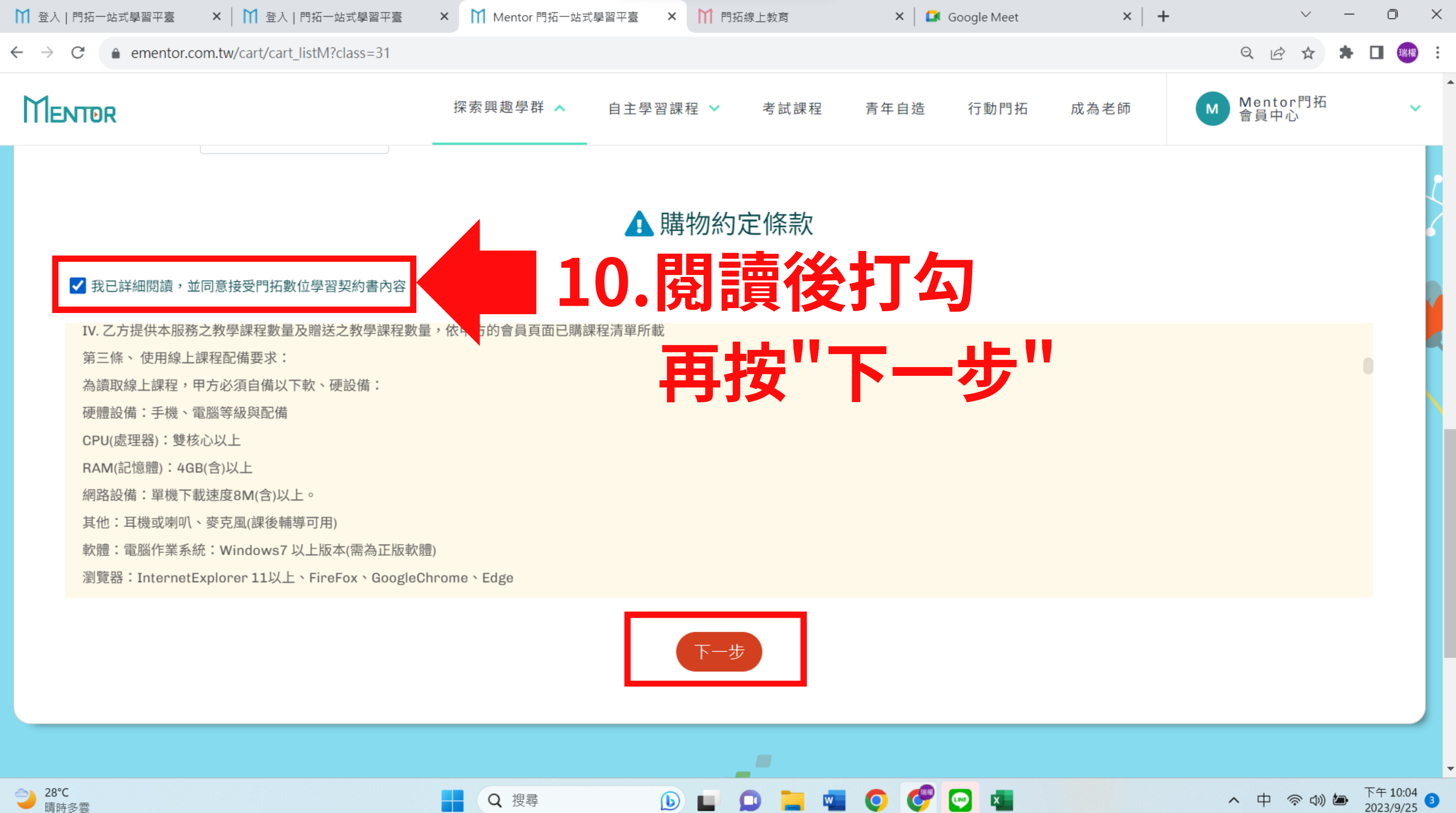

晴時多雲

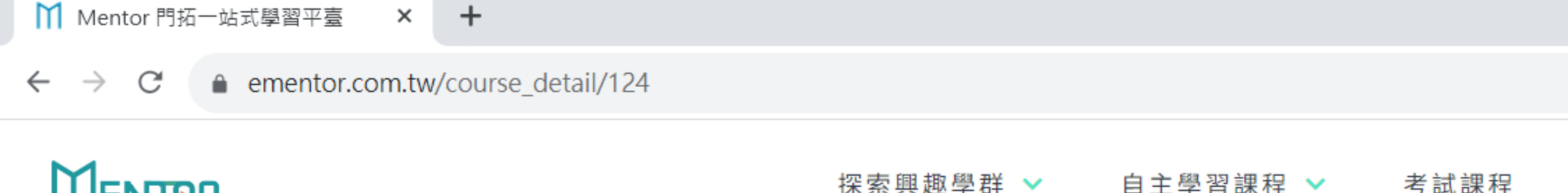

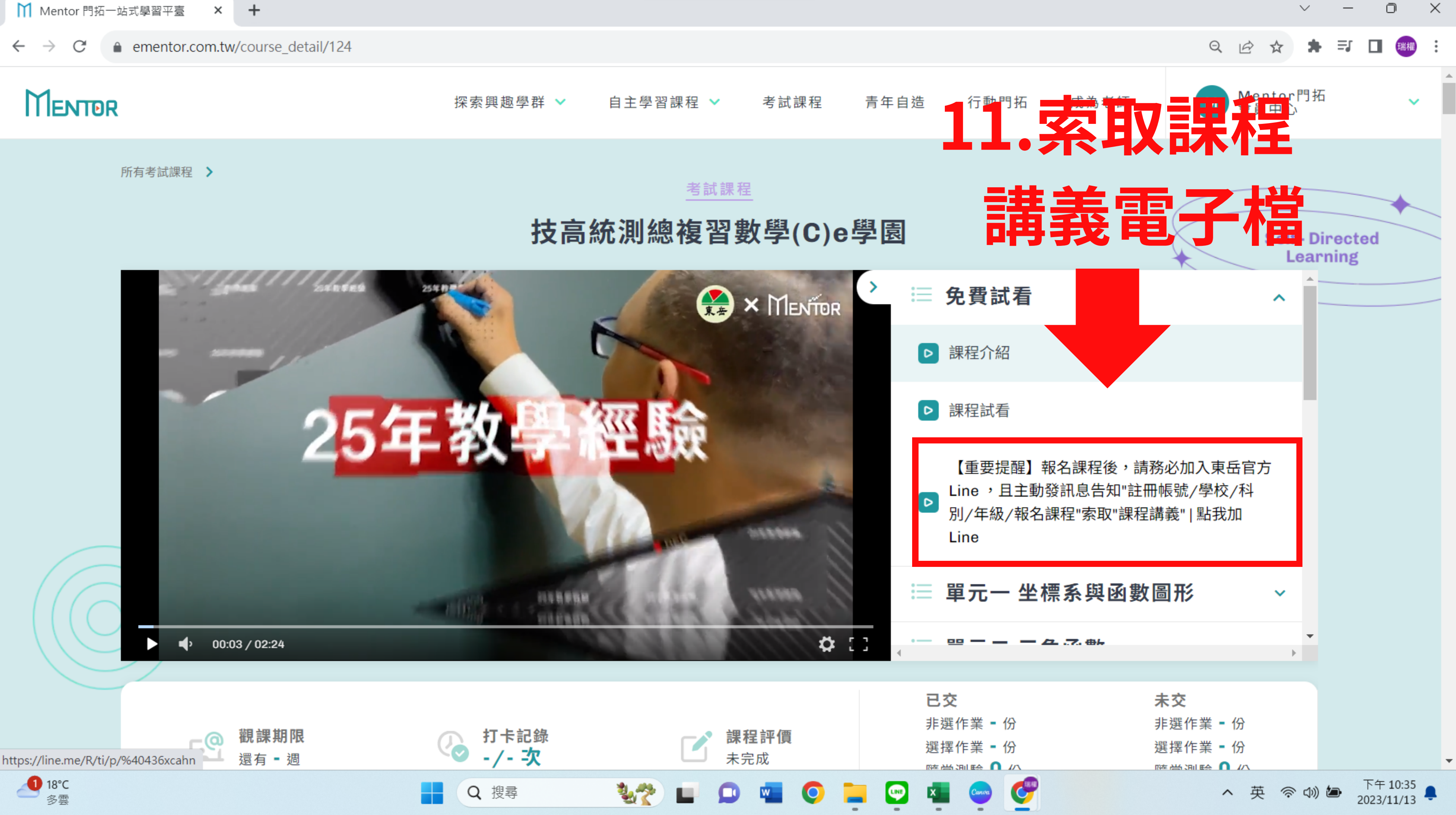

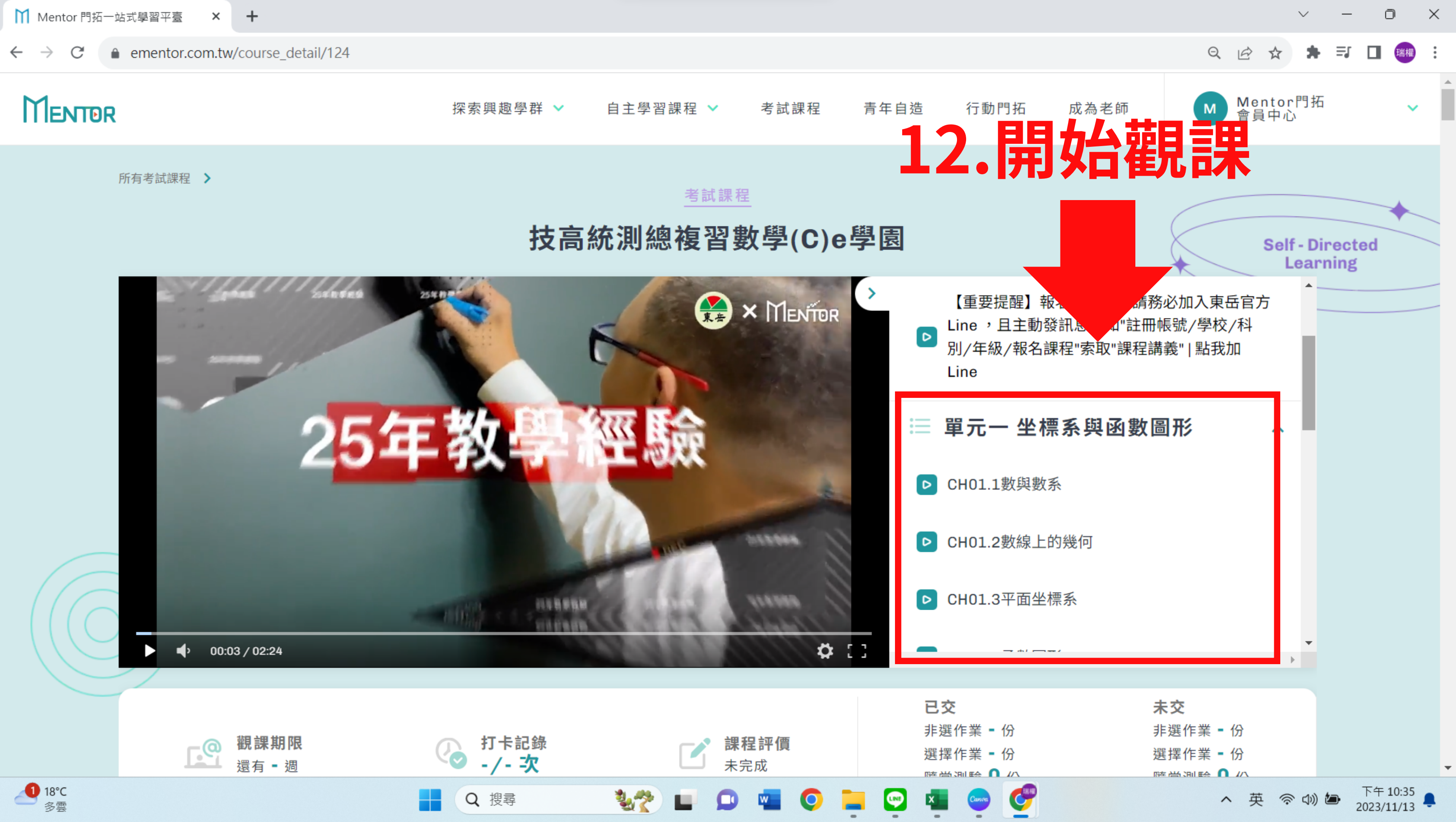

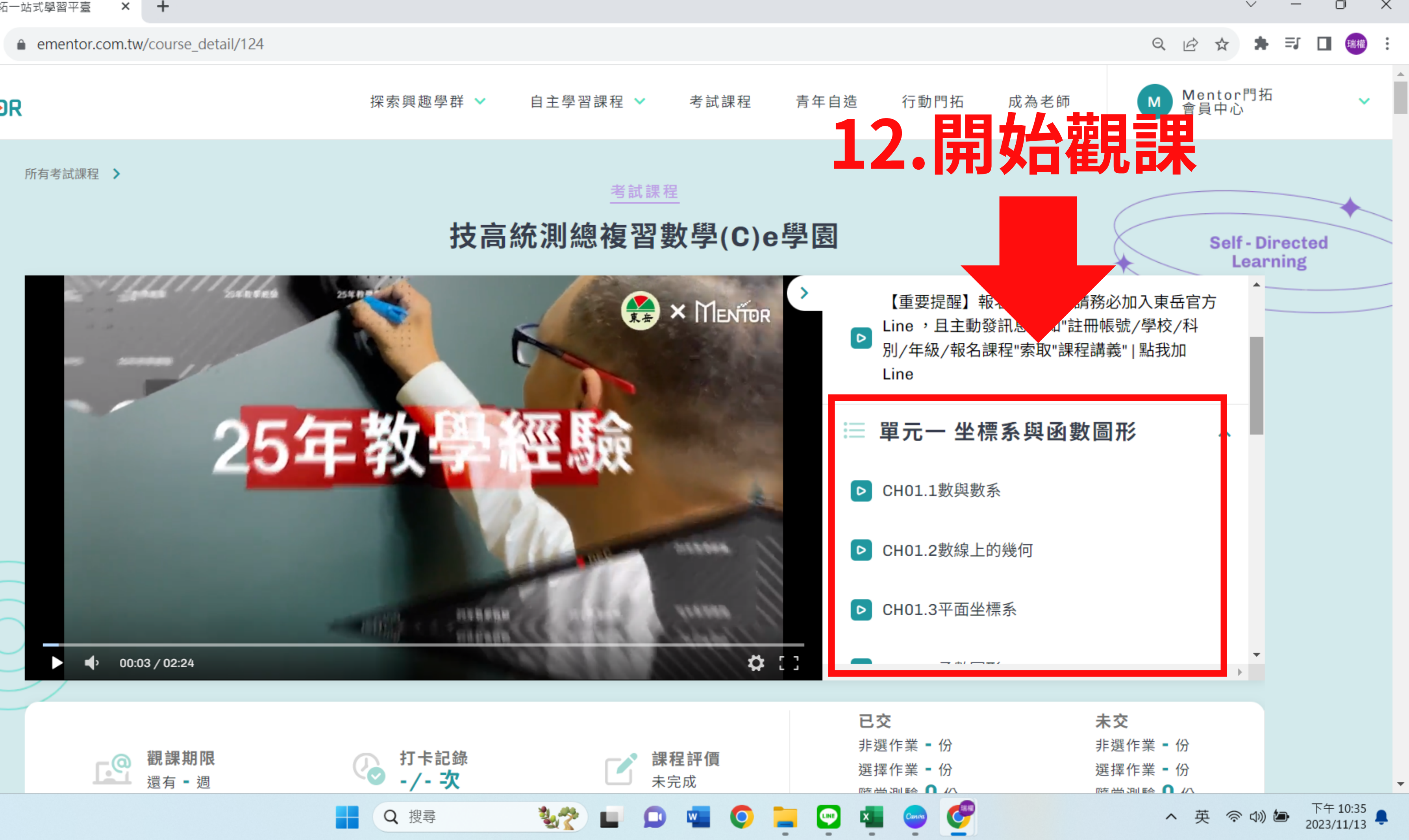

## 成為會員後如何觀看課程

## 方法一 首頁 — 考試課程 — 東岱影音 — 點選報名的課程圖片

青年自造

## 方法二 首頁→右上角【會員中心】 →我的課程→點選課程圖片

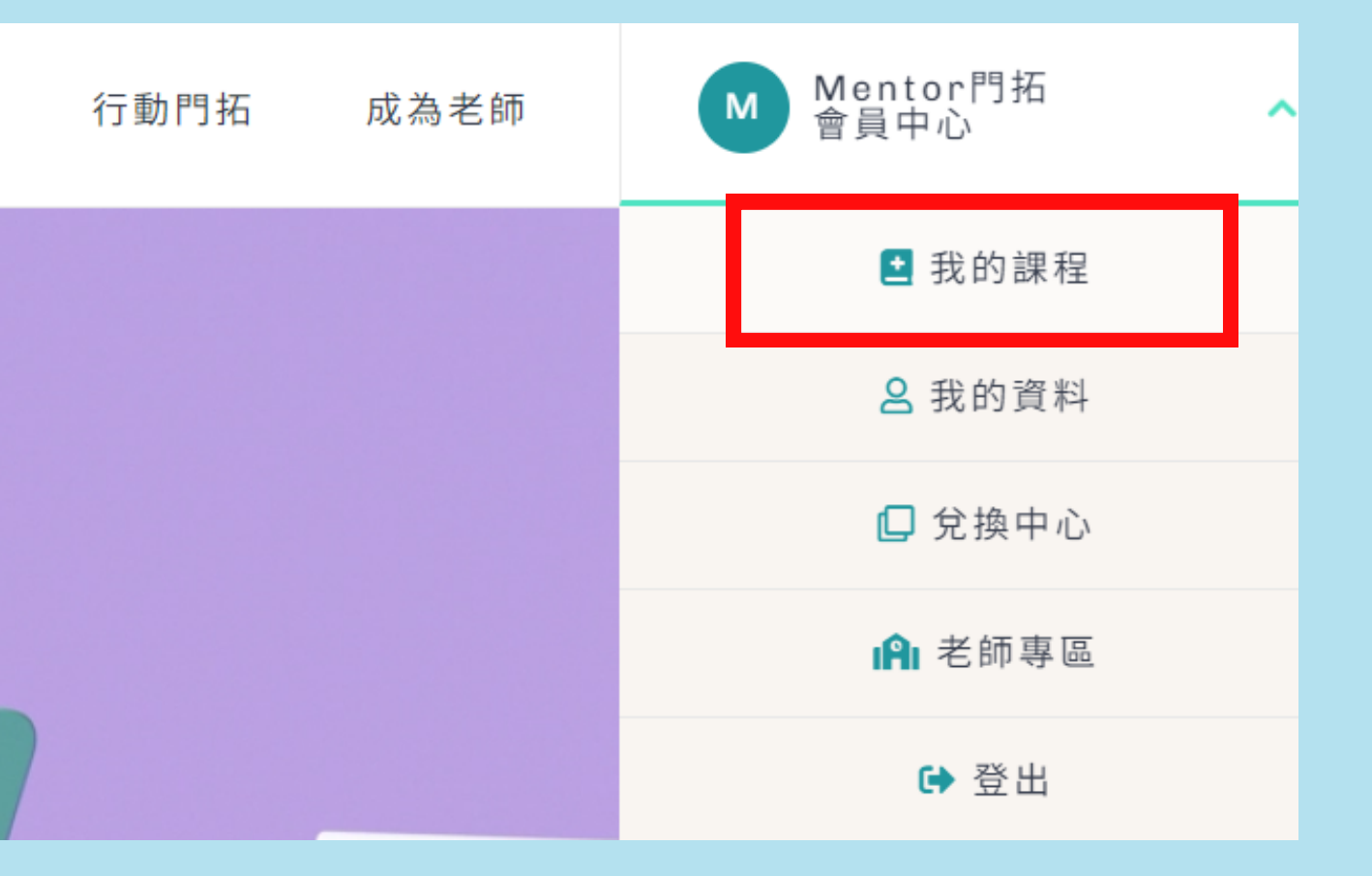

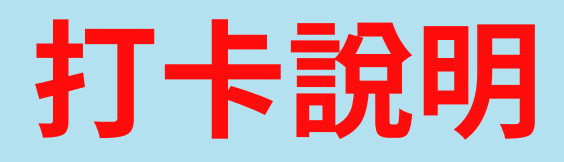

# (1) 觀看期間,課程會不定時出現打卡,請在30秒內按下 (打卡為觀課紀錄的一部分)

## (2) 學生可在【會員中心/我的課程】 在課程圖片下,查詢自己的打卡紀錄

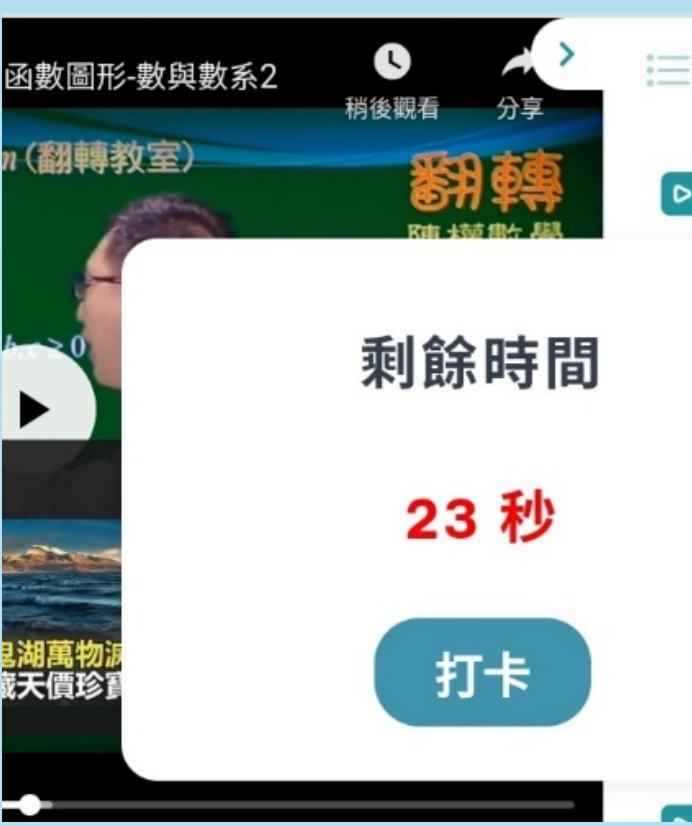

### 課程內容1-6

class1坐標系與函數圖形-數與數系1

31隨堂測驗

△標系與函數圖形-數與數系2

32隨堂測驗

△標系與函數圖形-數線上的幾何

33隨堂測驗

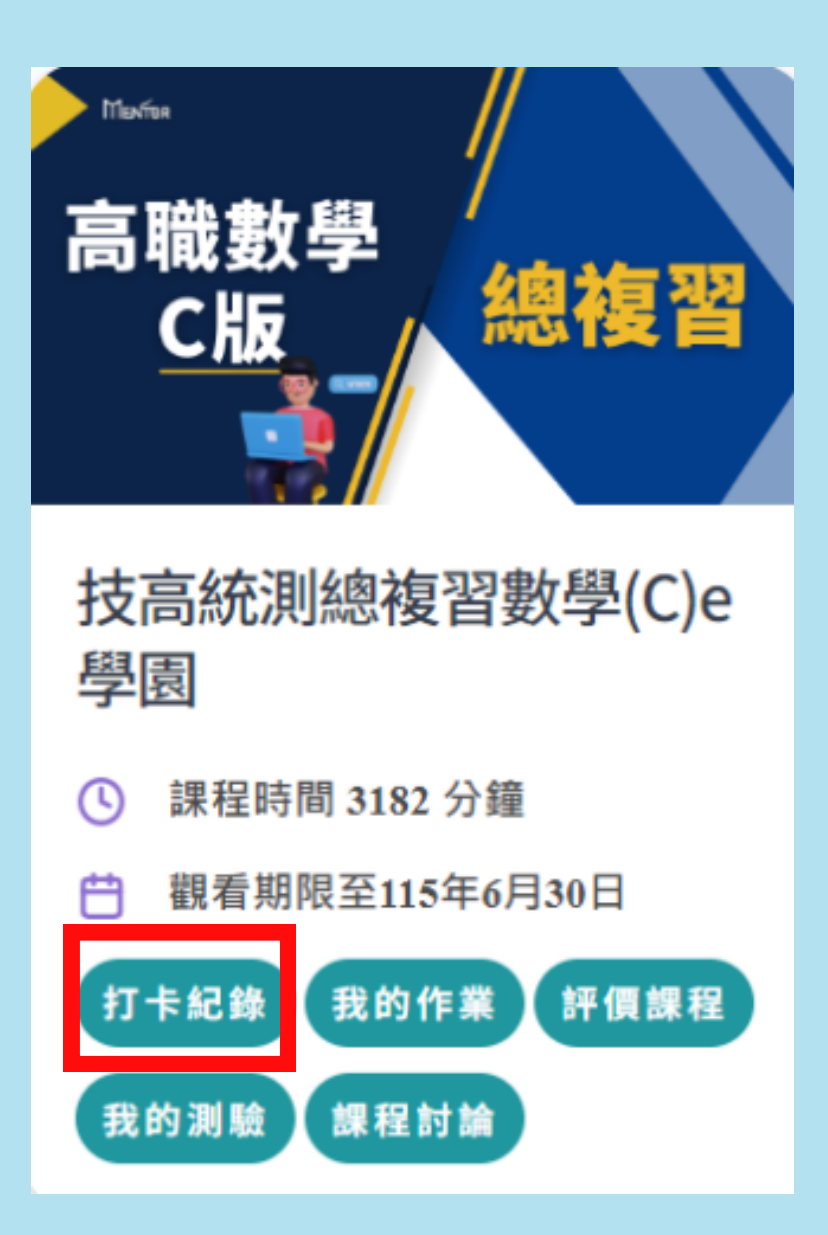